# DANTE ACCELERATOR Драйвер Руководство по установке

#### Содержание

| Информация                             | 1 |
|----------------------------------------|---|
| Что такое драйвер DANTE ACCELERATOR?   | 1 |
| Установка драйвера DANTE ACCELERATOR   | 2 |
| Выбор общих параметров (размер буфера) | 4 |
| Удаление драйвера DANTE ACCELERATOR    | 5 |

# Информация

- Авторские права на это руководство по установке принадлежат корпорации Yamaha Corp.
- Копирование или воспроизведение данного руководства любыми способами без письменного согласия производителя категорически запрещены.
- Компания Steinberg и корпорация Yamaha не делают никаких заявлений, не дают никаких гарантий относительно использования документации и ни при каких обстоятельствах не несут ответственности за последствия использования этого руководства.
- Иллюстрации с изображениями на экране приведены в данном руководстве только в качестве примеров, на вашем компьютере все может выглядеть несколько иначе.
- Steinberg и Nuendo зарегистрированные товарные знаки Steinberg Media Technologies GmbH.
- Dante и Dante Controller являются зарегистрированными товарными знаками компании Audinate Pty Ltd.
- Windows является товарным знаком корпорации Microsoft<sup>®</sup>, зарегистрированным в США и других странах.
- Apple, Мас и Macintosh являются товарными знаками корпорации Apple Inc., зарегистрированными в США и других странах.
- Названия фирм и продуктов, используемые в данном руководстве, являются товарными знаками или зарегистрированными товарными знаками соответствующих компаний.
- Копирование коммерческих музыкальных данных, включая помимо прочего MIDI-данные и (или) аудиоданные,, строго запрещается, за исключением использования в личных целях.

# Что такое драйвер DANTE ACCELERATOR?

Dante Accelerator Драйвер позволяет использовать Dante Accelerator (интерфейсную аудиоплату AIC128-D) на вашем компьютере.

# Установка драйвера DANTE ACCELERATOR

#### ПРИМЕЧАНИЕ

- Это программное обеспечение можно использовать только в соответствии с условиями и положениями лицензионного соглашения, показанного во время установки.
- Если те же программные компоненты уже были установлены на компьютер, можно использовать процедуру, описанную в инструкциях по установке, для обновления программного обеспечения.

## Windows

### Подготовка

Если во время установки отображаются предупреждения, следуйте инструкциям на экране, чтобы продолжить установку.

Примеры предупреждений

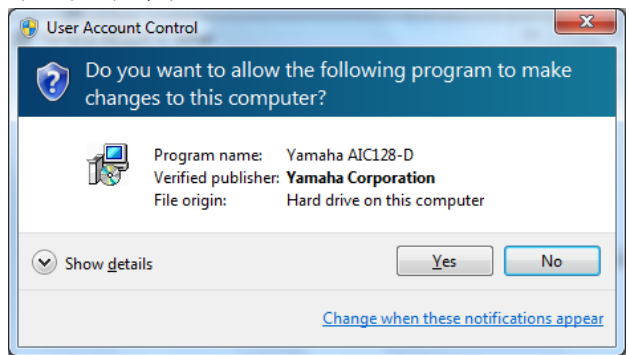

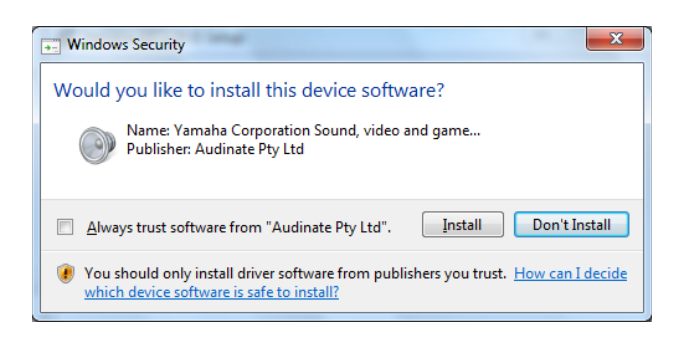

#### Установка

- Убедитесь, что приложение Dante Accelerator установлено на компьютере.
- Запустите компьютер и войдите в систему с использованием учетной записи администратора.
- Завершите работу всех запущенных приложений и закройте все и ненужные окна.
- 4 Дважды щелкните "yaic128-d\_\*\*\*.exe" в загруженном сжатом файле. \*\*\* представляет номер версии.
- **5** Следуйте инструкциям на экране для установки программного обеспечения.
- **6** После завершения установки нажмите [Закрыть].

#### Подтверждение установки

- Откройте окно "Диспетчер устройств" следующим образом.
  Щелкните [Панель управления] → ([Оборудование и звук])
  → [Диспетчер устройств].
- 8 Щелкните значок [+] или [>] рядом с группой "Звуковые, видео и игровые устройства".
- 9 Убедитесь, что "Yamaha AIC128-D Card" есть в списке.

Установка драйвера Dante Accelerator завершена.

### Установка

- **1** Убедитесь, что приложение Dante Accelerator установлено на компьютере.
- Запустите компьютер и войдите в систему с использованием учетной записи администратора.
- **3** Завершите работу всех запущенных приложений и закройте все и ненужные окна.
- **4** Дважды щелкните "yaic128-d\_\*\*\*.pkg" в загруженном сжатом файле. \*\*\* представляет номер версии.
- **5** Следуйте инструкциям на экране для установки программного обеспечения.
- 6 После завершения установки нажмите [Перезагрузить], чтобы перезагрузить компьютер.

### Подтверждение установки

- 7 Откройте окно "Настройка MIDI" следующим образом. Дважды щелкните [Приложения] → [Утилиты] → [Настройка MIDI]
- 8 Убедитесь, что "Yamaha AIC128-D Card" есть в левом столбце.

Установка драйвера Dante Accelerator завершена.

# Выбор общих параметров (размер буфера)

## Windows

Выберите размер буфера в панели управления драйвера.

#### Открытие панели управления

В меню Nuendo выберите [Устройства] → [Настройка устройства...] → [Yamaha AlC128-D] → [Панель управления]

### Панель управления

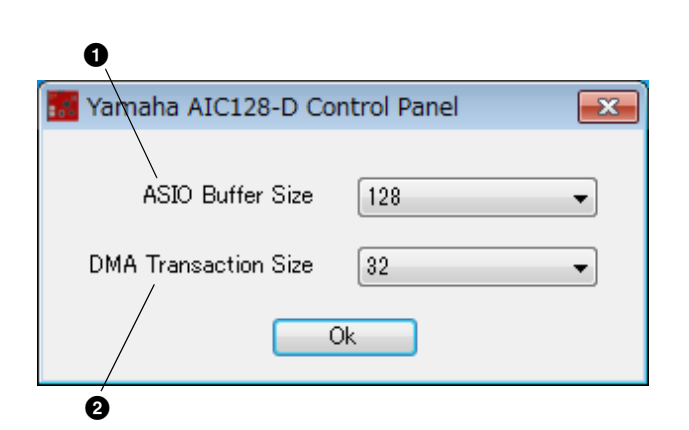

#### ASIO Buffer Size

Выберите размер буфера для драйвера ASIO.

Допустимые значения: от 32 до 2048 сэмплов

#### **2** DMA Transaction Size

Выберите размер буфера для платы.

Допустимые значения: 16, 32 сэмпла

# Mac

Выберите размер буфера в окне настройки буфера, которое открывается из приложения, например DAW.

### Открытие панели управления

В меню Nuendo выберите [Устройства] → [Настройка устройства...] → [Yamaha AlC128-D] → [Панель управления]

#### К СВЕДЕНИЮ

#### Установка размера буфера аудиодрайвера

Шум, генерируемый при использовании звуковых приложений, таких как DAW, может повлиять на запись и воспроизведение звука. В большинстве случаев вы можете решить эти проблемы, настроив размер буфера аудиодрайвера (объем памяти, используемый для временного хранения данных с целью предотвращения скачкообразного воспроизведения).

Буфер большого размера сокращает нагрузку на ЦП компьютера, но вызывает задержку при записи или воспроизведении, а буфер меньшего размера может привести к появлению шума или потере звука. Задайте необходимо значение размера буфера в зависимости от производительности компьютера, числа записываемых или воспроизводимых в программе DAW звуковых и MIDI-дорожек, числа подключаемых программ и т. д.

4

# Удаление драйвера DANTE ACCELERATOR

# Windows

- Запустите компьютер и войдите в систему с использованием учетной записи администратора.
- 2 Завершите работу всех запущенных приложений и закройте все и ненужные окна.
- З Выберите [Панель управления] → [Удаление программы], чтобы открыть панель "Удаление или изменение программы".
- **4** Выберите "Yamaha AIC128-D" в списке.
- 5 Щелкните [Удалить] / [Удалить или изменить]. В случае отображения окна "Контроль учетных записей пользователей" нажмите [Продолжить] или [Да]. Следуйте инструкциям на экране для удаления программного обеспечения.

Удаление драйвера Dante Accelerator завершено.

# Mac

- Запустите компьютер и войдите в систему с использованием учетной записи администратора.
- Завершите работу всех запущенных приложений и закройте все и ненужные окна.
- **3** Дважды щелкните "Uninstall\_yaic128-d.app" в загруженном сжатом файле.
- 4 Нажмите кнопку [Continue], когда появится окно "Удалить Yamaha AlC128-D". После этого следуйте инструкциям на экране для удаления программного обеспечения.
- **5** После завершения удаления появится сообщение "Done". Нажмите [OK].

Удаление драйвера Dante Accelerator завершено.